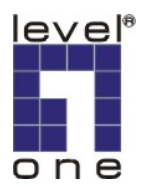

# FBR-4000 IPSec VPN (static IP)

# V.S.

# WBR-3460 IPSec VPN (dynamic IP)

### Information

FBR-4000 VPN (Router A) WAN IP: Static; 61.31.163.203 LAN IP: 192.168.1.1 LAN IP subnet mask: 255.255.255.0 WBR-3460A VPN (Router B) WAN IP: Dynamic; 3460vpn.dyndns.org LAN IP: 192.168.0.1 LAN IP subnet mask: 255.255.255.0

### Setup:

FBR-4000:

1. VPN Configuration/ IPSec Policy Setup

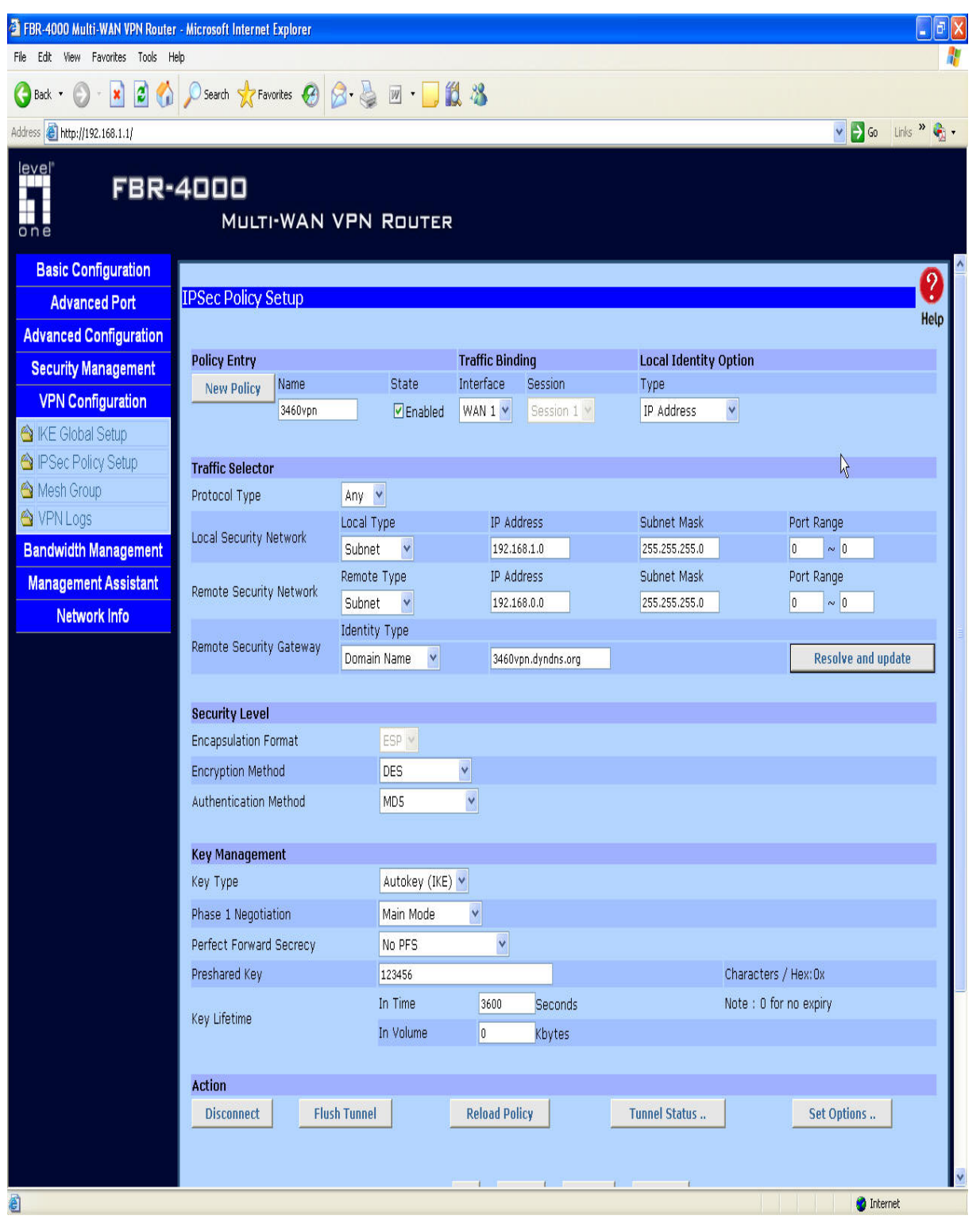

## 2. VPN Configuration/ IKE Global Setup

| 🗿 FBR-4000 Multi-WAN VPN Router                           | - Microsoft Internet Explor   | er               |         |                                    |                 |            |                       | ð        |  |  |  |  |  |
|-----------------------------------------------------------|-------------------------------|------------------|---------|------------------------------------|-----------------|------------|-----------------------|----------|--|--|--|--|--|
| File Edit View Favorites Tools Help                       |                               |                  |         |                                    |                 |            |                       |          |  |  |  |  |  |
| 🕞 Back + 🐑 - 🖹 🖉 🏠 🔎 Search 👷 Favorites 🥝 🖉 - 🌺 🔟 + 📴 🎇 🦓 |                               |                  |         |                                    |                 |            |                       |          |  |  |  |  |  |
| Address 🙋 http://192.168.1.1/                             |                               |                  |         |                                    |                 |            | 🖌 🄁 Go 🛛 Links 🎽      | <b>•</b> |  |  |  |  |  |
| FBR-4000<br>Multi-WAN VPN Router                          |                               |                  |         |                                    |                 |            |                       |          |  |  |  |  |  |
| Basic Configuration                                       |                               |                  |         |                                    |                 |            | G                     | 2        |  |  |  |  |  |
| Advanced Port                                             | IKE Global Setup              |                  |         |                                    |                 |            |                       |          |  |  |  |  |  |
| Advanced Configuration                                    |                               |                  |         |                                    |                 |            | не                    | τp       |  |  |  |  |  |
| Security Management                                       | Global List (Phase 1)         | )                |         |                                    |                 |            |                       |          |  |  |  |  |  |
| VPN Configuration                                         | WAN State                     | ISAKmp Port      | DH Croi | DH Group                           | Encryption M    | ethod MDS  | Authentication Method |          |  |  |  |  |  |
| 🖨 IKE Global Setun                                        | WAN 2 Disabled                | 500              | DH Grou | up 2 (1024-bit)<br>up 2 (1024-bit) | 3DES            | MD5<br>MD5 |                       |          |  |  |  |  |  |
| PSec Policy Setup                                         | WAN 3 Disabled                | 500              | DH Grou | up 2 (1024-bit)                    | 3DES            | MD5        |                       |          |  |  |  |  |  |
| A Mesh Group                                              | WAN 4 Disabled                | 500              | DH Grou | up 2 (1024-bit)                    | 3DES            | MD5        |                       |          |  |  |  |  |  |
| 🖄 VPN Logs                                                | Clobal Daramotors             |                  |         | WAN 1                              |                 |            |                       |          |  |  |  |  |  |
| Bandwidth Management                                      | Enable Setting                |                  |         |                                    |                 | A          |                       |          |  |  |  |  |  |
| Management Assistant                                      | ISAKmp Port                   |                  |         | 500                                |                 | v          |                       |          |  |  |  |  |  |
| Network Info                                              | Phase 1 DH Group              | Phase 1 DH Group |         |                                    | ×               |            |                       |          |  |  |  |  |  |
|                                                           | Phase 1 Encryption Method     |                  |         | DES 👻                              |                 |            |                       |          |  |  |  |  |  |
|                                                           | Phase 1 Authentication Method |                  |         | MD5 V                              |                 |            |                       |          |  |  |  |  |  |
|                                                           | Phase 1 SA Lifetime           |                  |         | 2800 Seconds                       |                 |            |                       |          |  |  |  |  |  |
|                                                           | Retry Counter                 |                  |         | 5                                  |                 |            |                       |          |  |  |  |  |  |
|                                                           | Retry Interval                |                  |         | 10 Seconds                         |                 |            |                       |          |  |  |  |  |  |
|                                                           | Maxtime to complete Phase 1   |                  |         | 180 Seconds                        |                 |            |                       |          |  |  |  |  |  |
|                                                           | Maxtime to complete Phase 2   |                  |         | 120 Seconds                        |                 |            |                       |          |  |  |  |  |  |
|                                                           | Count Per Send                |                  |         | 1                                  |                 |            |                       |          |  |  |  |  |  |
|                                                           | NAT Traversal Port            |                  |         | 4500                               |                 |            |                       |          |  |  |  |  |  |
|                                                           | l en l eusl                   |                  |         |                                    |                 |            |                       |          |  |  |  |  |  |
|                                                           |                               |                  |         |                                    |                 |            |                       |          |  |  |  |  |  |
|                                                           | Tunnel Action                 |                  |         |                                    |                 |            |                       |          |  |  |  |  |  |
|                                                           | All Tunnels                   |                  |         | Enable Disable                     | Delete Reload   |            |                       |          |  |  |  |  |  |
|                                                           |                               |                  |         |                                    |                 |            |                       |          |  |  |  |  |  |
|                                                           |                               |                  |         |                                    |                 |            |                       |          |  |  |  |  |  |
|                                                           |                               |                  | Upda    | ate Submit an                      | d Reboot Cancel |            |                       |          |  |  |  |  |  |
|                                                           |                               |                  |         |                                    |                 |            |                       |          |  |  |  |  |  |
|                                                           |                               |                  |         |                                    |                 |            |                       |          |  |  |  |  |  |
| 🖉 Done                                                    |                               |                  |         |                                    |                 |            | 🙆 Internet            |          |  |  |  |  |  |
| C. THE REPORT OF COMPANY                                  |                               |                  |         |                                    |                 |            |                       |          |  |  |  |  |  |

### WBR-3460A:

### 3. Advanced VPN

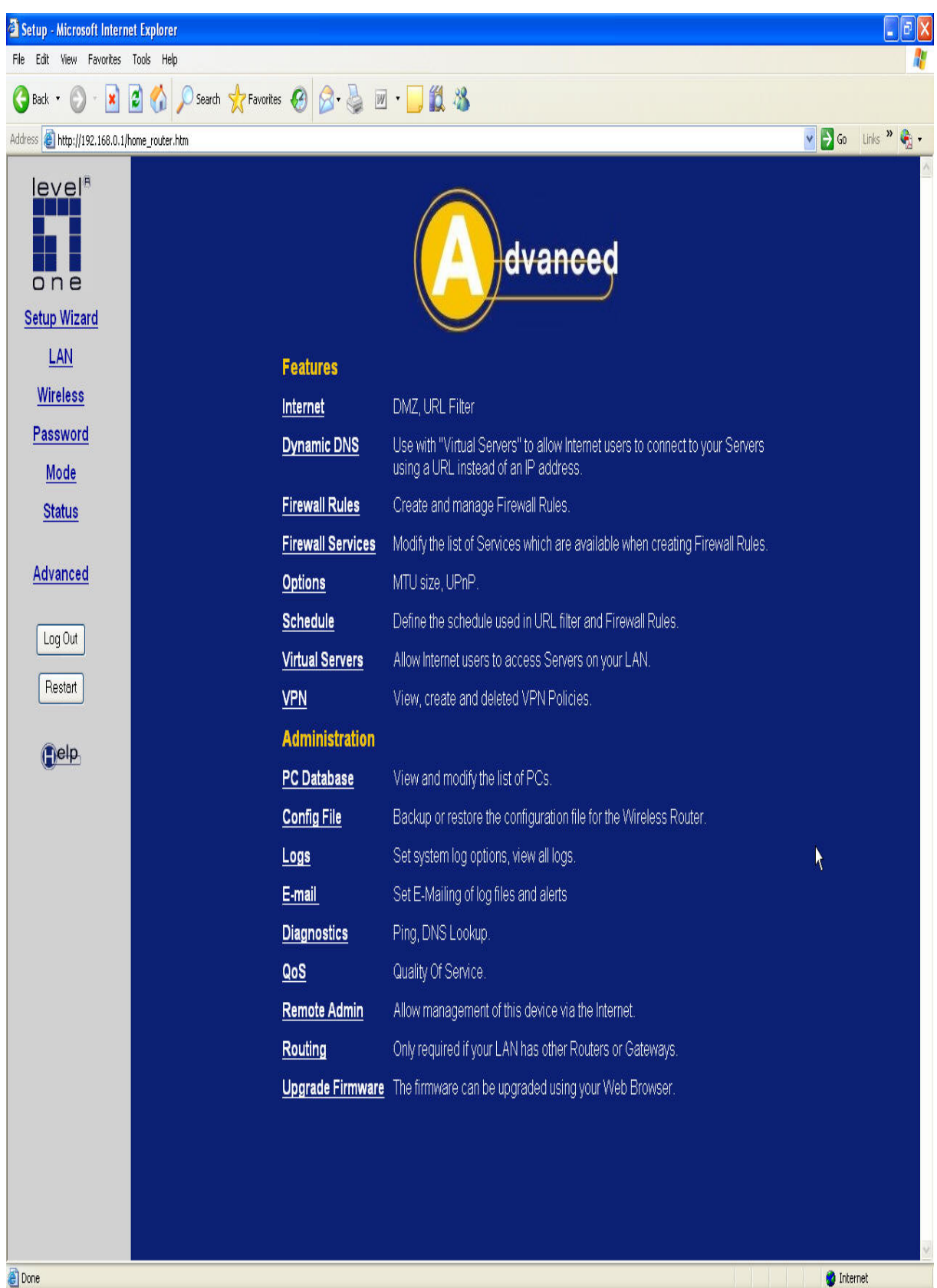

## 4. Click on "Add Auto Policy

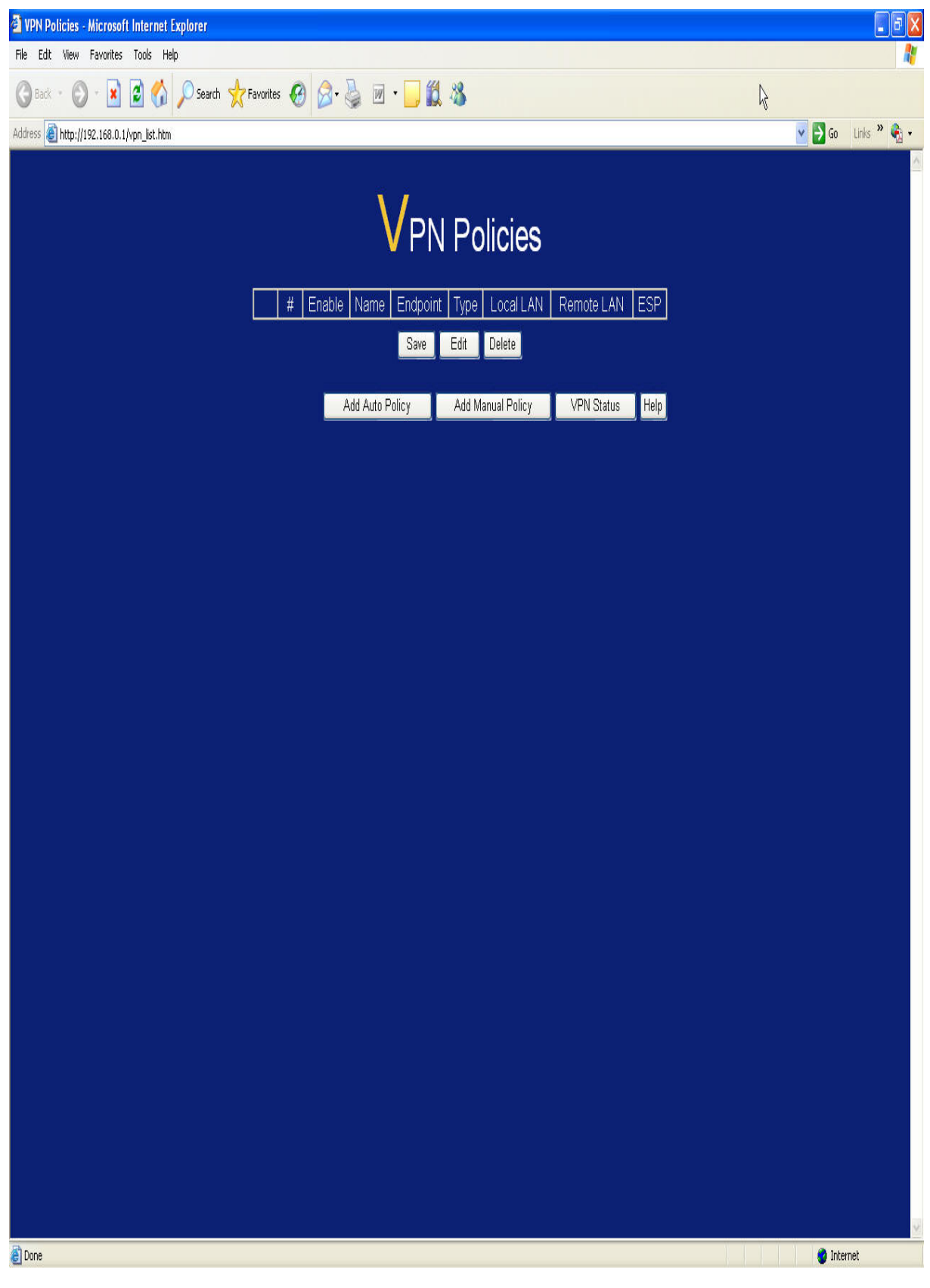

5. Enter the VPN information as shown below:

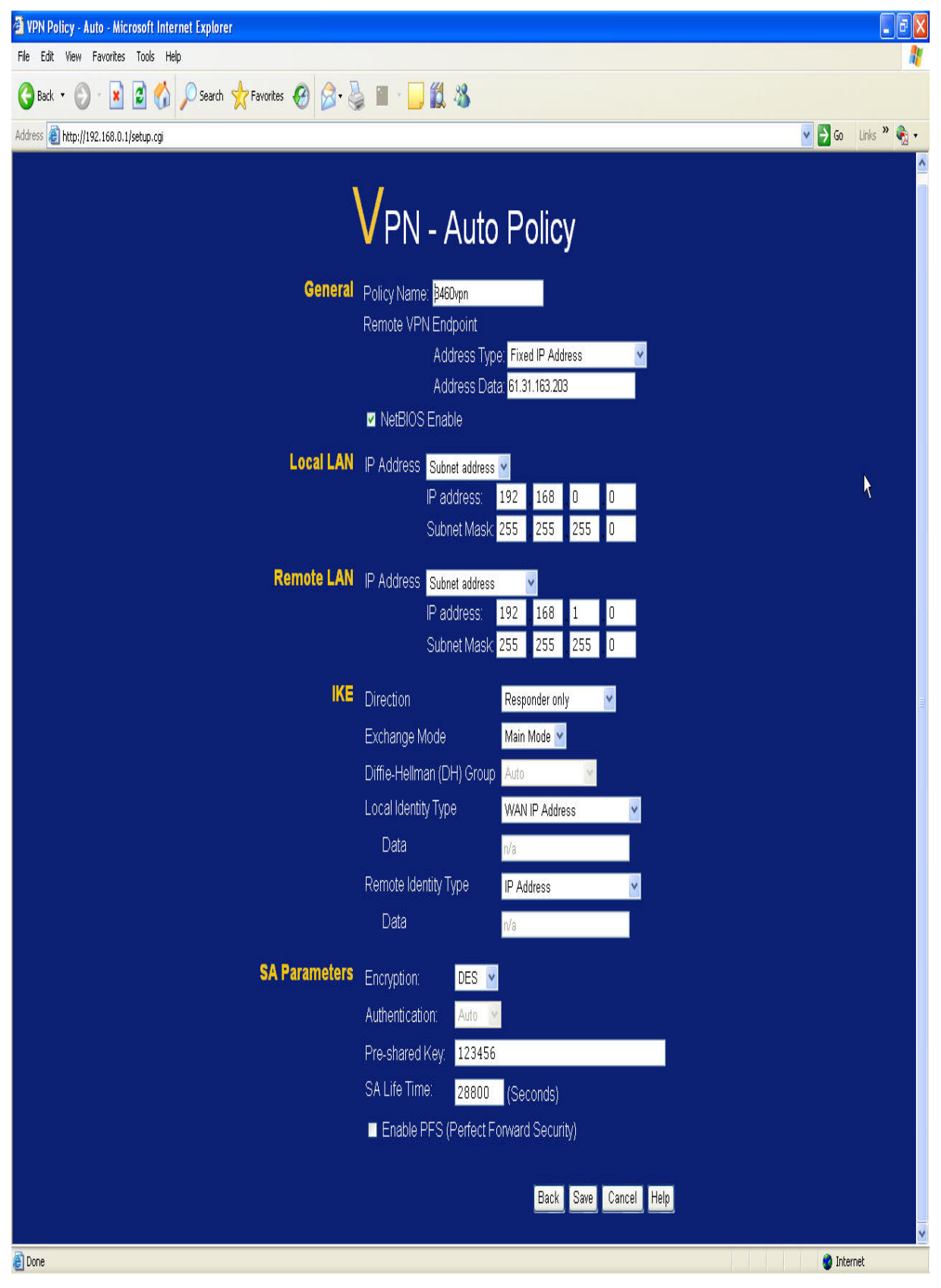

## 6. Finish

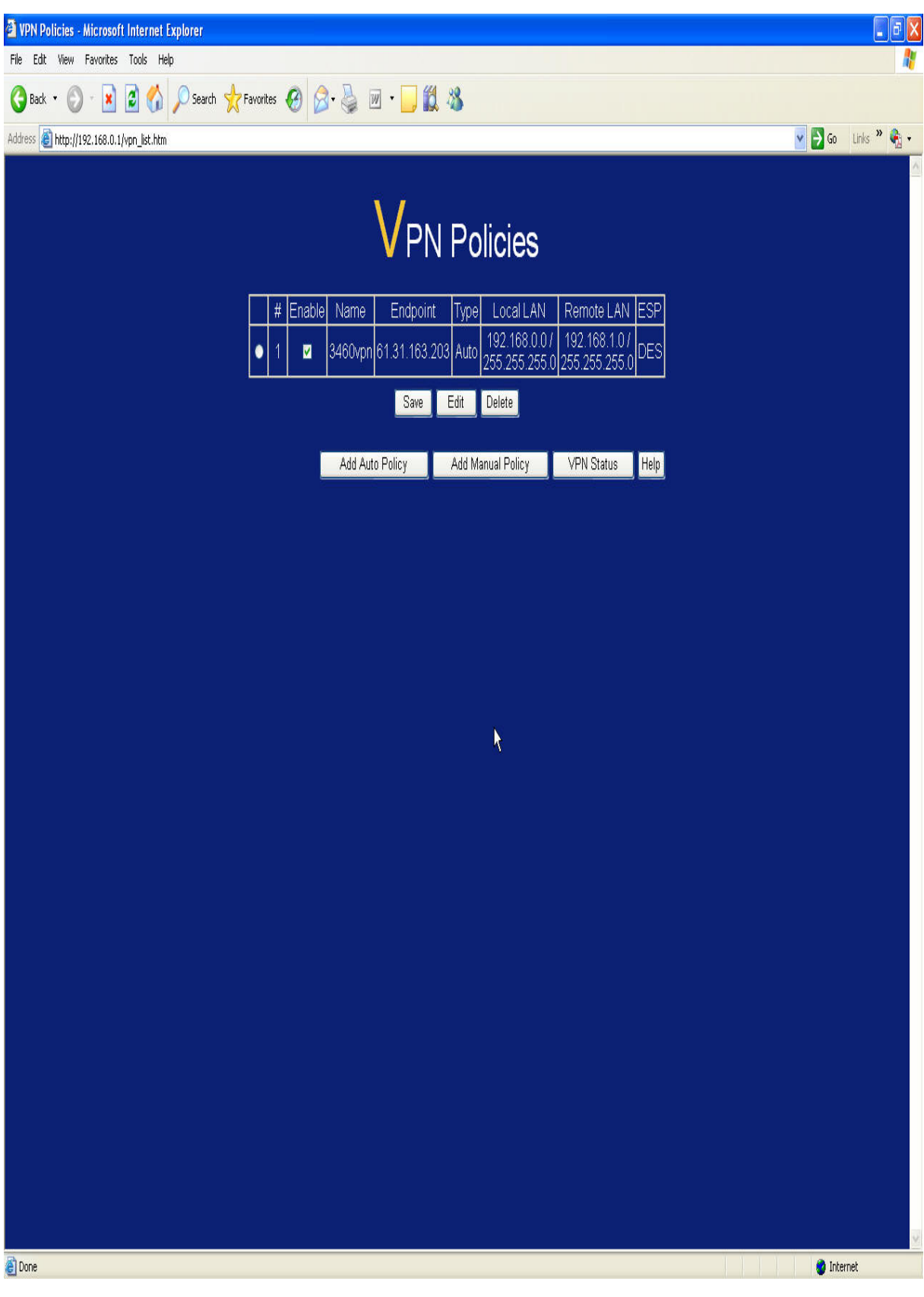

 Initiate the VPN connection from FBR-4000 and click on VPN Status on WBR-3460A. Once VPN is successfully established, remote endpoint and SPI information would appear.

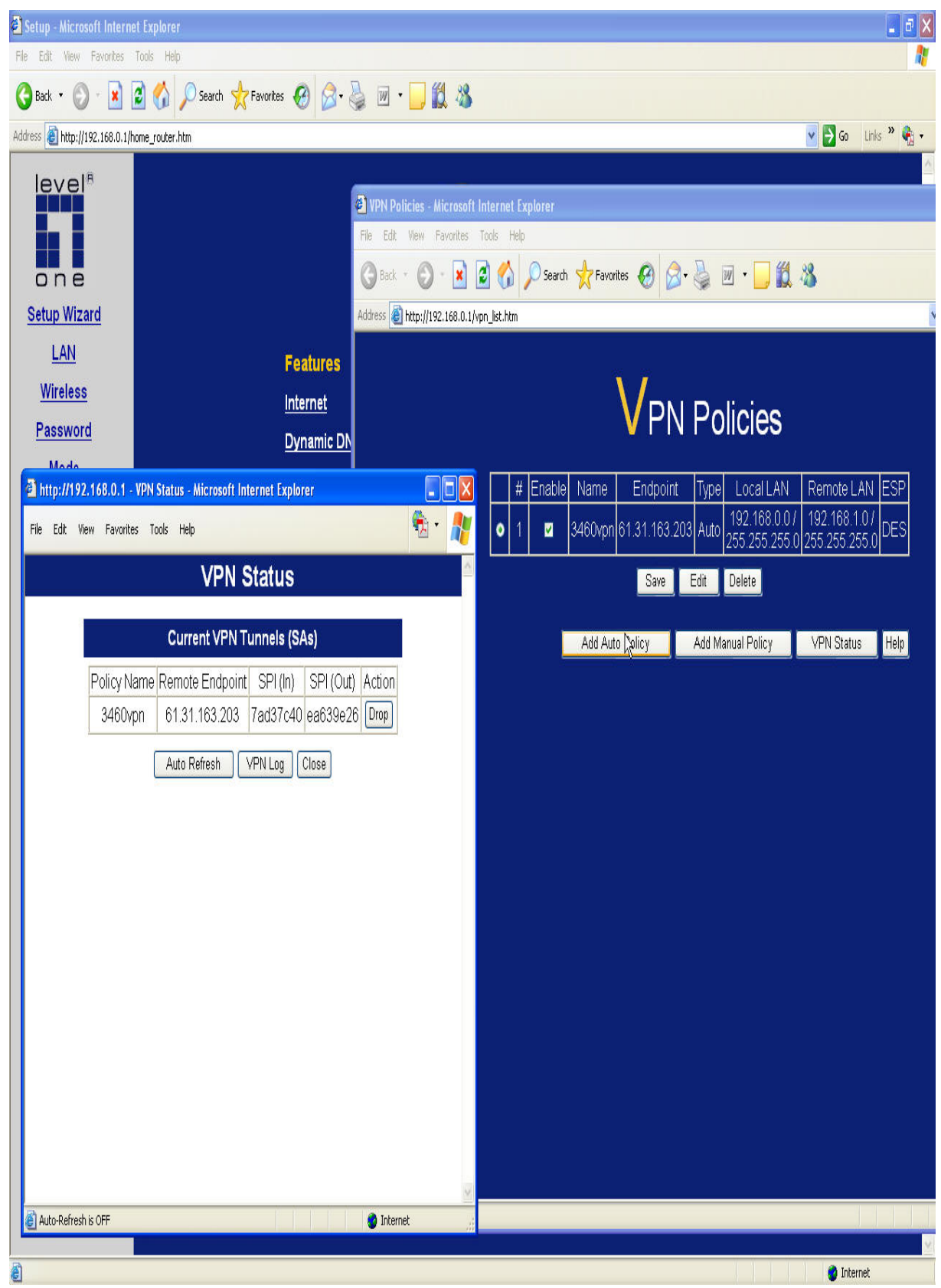

8. Once VPN tunnel is created, you can ping both LAN networks. In this example, the testing PC is on 192.168.1.x subnet and it can ping both LAN IP of routers.

| 🛤 C:\WINDOWS\system32\cmd.exe - ping 192.168.1.1 -t                                                                                                    | □ x      | C:\WINDOWS\system32\cmd.exe - ping 192.168.0.1 -t                                                                                                    | - 🗆 X | <b>a</b> 🛛 |
|----------------------------------------------------------------------------------------------------|----------|----------------------------------------------------------------------------------------------------|-------|------------|
| Ex C:WINDOWS/System32/cmd.exe - ping 192.168.1.1 +   Reply from 192.168.1.1 : bytes=32 tine(ins TIL=254   Reply from 192.168.1.1 : bytes=32 tine(ins TIL=254   Reply from 192. |          | C:WWWOWSkystem32kcmd.exe - ping 192.168.0.1.4     Reply from 192.168.0.1: bytes=32 time=133ms TIL=255     Reply from 192.168.0.1: bytes=32 time=132ms TIL=255     Reply from 192.168.0.1: bytes=32 time=131ms TIL=255     Reply from 192.168.0.1: bytes=32 time=131ms TIL=255     Reply from 192.168.0.1: bytes=32 time=131ms TIL=255     Reply from 192.168.0.1: bytes=32 time=131ms TIL=255     Reply from 192.168.0.1: bytes=32 time=131ms TIL=255     Reply from 192.168.0.1: bytes=32 time=131ms TIL=255     Reply from 192.168.0.1: bytes=32 time=132ms TIL=255     Reply from 192.168.0.1: bytes=32 time=132ms TIL=255     Reply from 192.168.0.1: bytes=32 time=131ms TIL=255     Reply from 192.168.0.1: bytes=32 time=131ms TIL=255     Reply from 192.168.0.1: bytes=32 time=131ms TIL=255     Reply from 192.168.0.1: bytes=32 time=131ms TIL=255     Reply from 192.168.0.1: bytes=32 time=131ms TIL=255     Reply from 192.168.0.1: bytes=32 time=131ms TIL=255     Reply from 192.168.0.1: bytes=32 time=131ms TIL=255     Reply from 192.168.0.1: bytes=32 time=131ms TIL=255     Reply from 192.168.0.1: bytes=32 time=131ms TIL=255     Reply from 192.168.0.1: bytes=32 time=131ms TIL=255     Reply from 192.168.0.1: bytes=32 time=131ms TIL=255     Reply from 192.168.0.1: bytes=32 time=131ms TIL=255     Reply |       |            |
| (                                                                                                    | •        |                                                                                                    | • //. |            |
| es C:WINDOWS\system32\cmd.exe _                                                                                                    |          |                                                                                                    |       | <u>1</u>   |
| C:\Documents and Settings\jason><br>C:\Documents and Settings\jason>                                                                                                    |          | View and modify the list of PCs.                                                                                                    |       |            |
| C:\Documents and Settings\jason><br>C:\Documents and Settings\jason>ipconfig                                                                                                    |          | Backup or restore the configuration file for the Wireless Router.                                                                                                    |       |            |
| Windows IP Configuration                                                                                                    |          | Set system log options, view all logs.                                                                                                    |       |            |
|                                                                                                    | ŝ        | Set E-Mailing of log files and alerts                                                                                                    |       |            |
| Ethernet adapter Lab 123:                                                                                                    |          | Ping, DNS Lookup.                                                                                                    |       |            |
| Connection-specific DNS Suffix .:<br>IP Address                                                                                                    |          | Quality Of Service.                                                                                                    |       |            |
| Subnet Mask 255.255.255                                                                                                    |          | Allow management of this device via the Internet.                                                                                                    |       |            |
| C:\Documents and Settings\jason>                                                                                                    |          | Only required if your LAN has other Routers or Gateways.                                                                                                    |       |            |
|                                                                                                    | <b>▼</b> | The firmware can be upgraded using your Web Browser.                                                                                                    |       |            |
| 8                                                                                                    |          |                                                                                                    |       | 🔮 Internet |